### GSPU&ASSOCIATES LLC CHARTERED ACCOUNTANTS

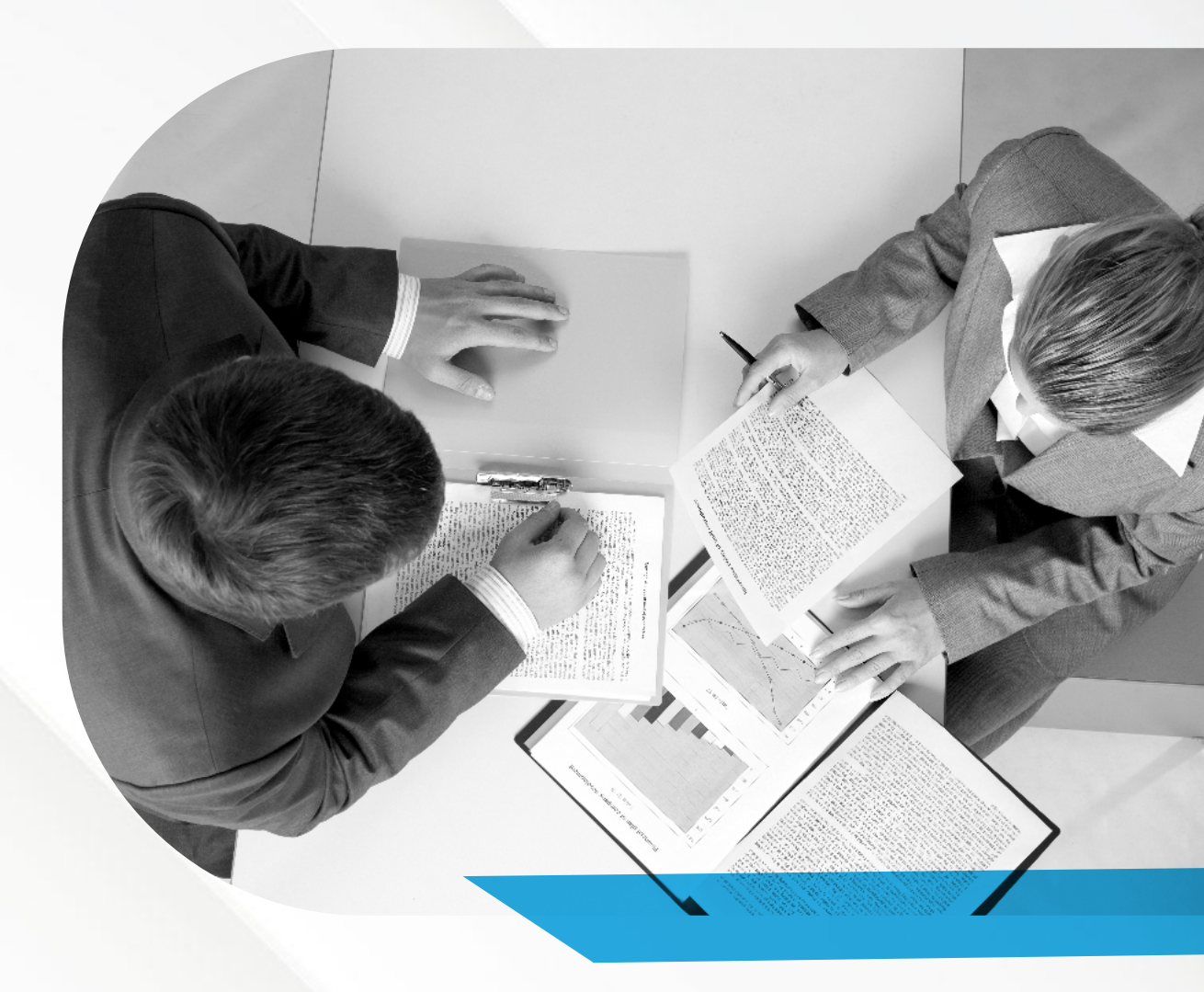

# Excise Return Manual

Step by Step Guide

www.gspuoman.com

## **Excise return manual**

Step by step guided filling the return form using print-screens and detailed info.

## **Table of Contents**

| LIST OF ABBREVIATIONS                        | . 3 |
|----------------------------------------------|-----|
|                                              | . 4 |
| SUBMITTING EXCISE RETURN VIA TAXPAYER PORTAL | . 5 |
| BIBLIOGRAPHY                                 | 21  |

## List of abbreviations

| Abbreviation | Explanation                                                                                                    |
|--------------|----------------------------------------------------------------------------------------------------|
| BIC/Swift    | Bank Identification Code / Society<br>for Worldwide Interbank Financial<br>Telecommunication (institution<br>country city office) |
| CR No.       | Commercial Registration Number                                                                                                    |
| ExTIN        | Excise Taxpayer Identification<br>Number                                                                                          |
| MoCI         | Ministry of Commerce and Industry                                                                                                 |
| РоА          | Place of Activity                                                                                                    |
| SGT          | Secretariat General for Taxation                                                                                                  |
| TIN          | Taxpayer Identification Number                                                                                                    |
| TMS          | Tax Management System                                                                                                    |
| UAT          | User Acceptance Test                                                                                                    |
| VAT          | Value Added Tax                                                                                                    |
| VATIN        | Value Added Tax Identification<br>Number                                                                                          |

## Introduction

The purpose of this document is to develop the necessary skills in using Taxpayer Portal (excise return part) of all the taxpayers that will be using Taxpayer Portal according with excise tax liability process.

A step by step guided test case using print-screens and detailed information is used in order to fulfill all functionalities of the excise return part in Taxpayer Portal.

All test cases are designed and referenced according TAExcise Return Management document.

# Submitting excise return via Taxpayer Portal

This test case follows the scenario when excise return form is filed and send via the Taxpayer Portal.

There is also the case when the documents (excise return paper form + eventual relevant attachments) are being submitted over the Taxpayers' Services in SGT. The paper form is reflected in the online form from the Portal, so the current manual could be used as instructions for how to fill the paper return form as well.

Following scenario is about taxpayers submitting return application via Taxpayer Portal and TMS (Tax Management System – used by SGT) successfully process such applications.

Step 1:

Taxpayer or taxpayer representative login to Taxpayer Portal.

1. Login to Taxpayer Portal using the correct link:

https://tms.taxoman.gov.om/portal/web/taxportal/home and choose one of the methods below: a. Login with username and password

- 2. Mobile
- 3. ID card

Main Taxpayer Portal page – English version:

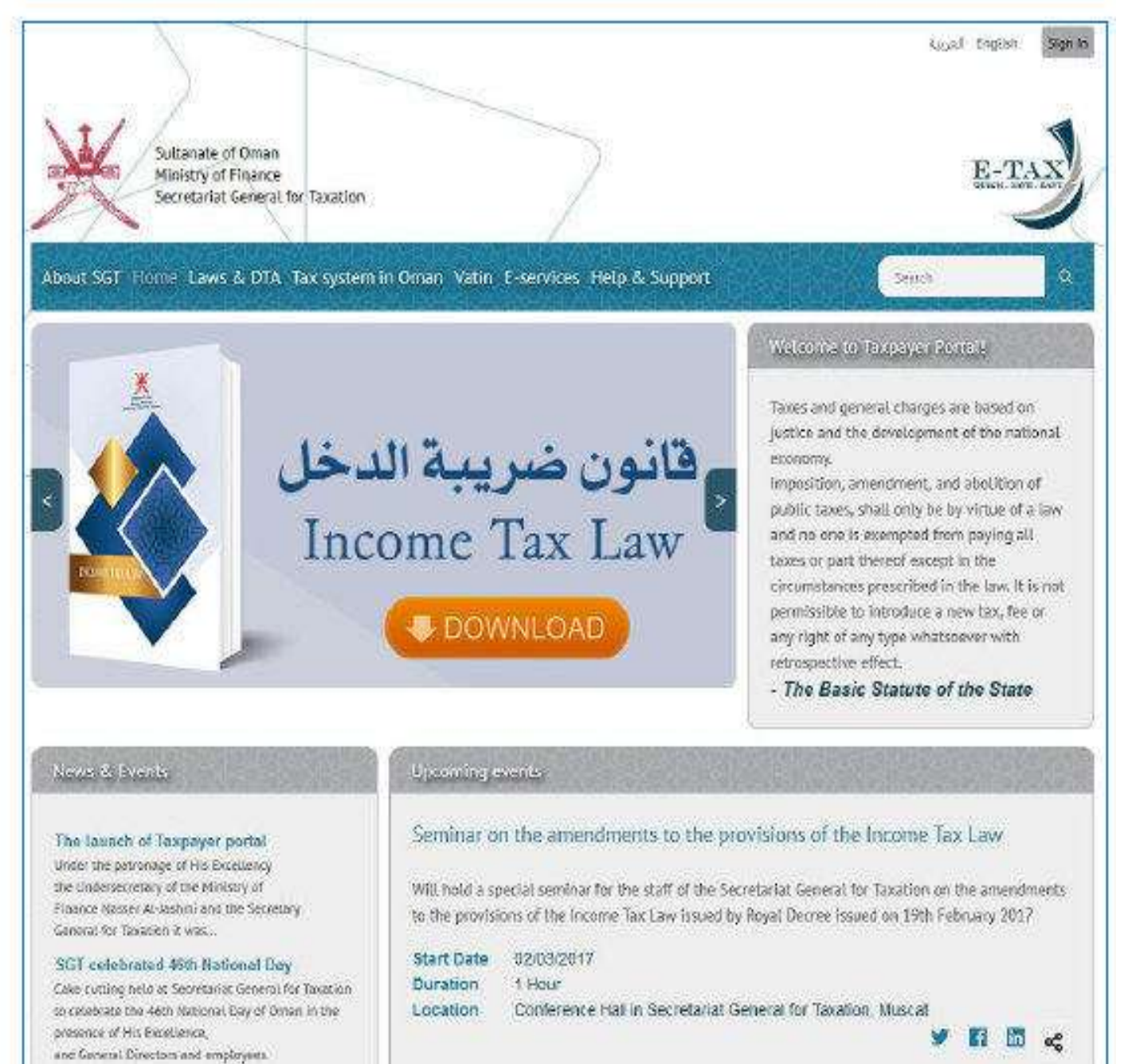

Once you see the main window of the Taxpayer Portal, proceed to login by pressing Sign In button on top right side of the page, which will take you to the following screen where you can select the login method:

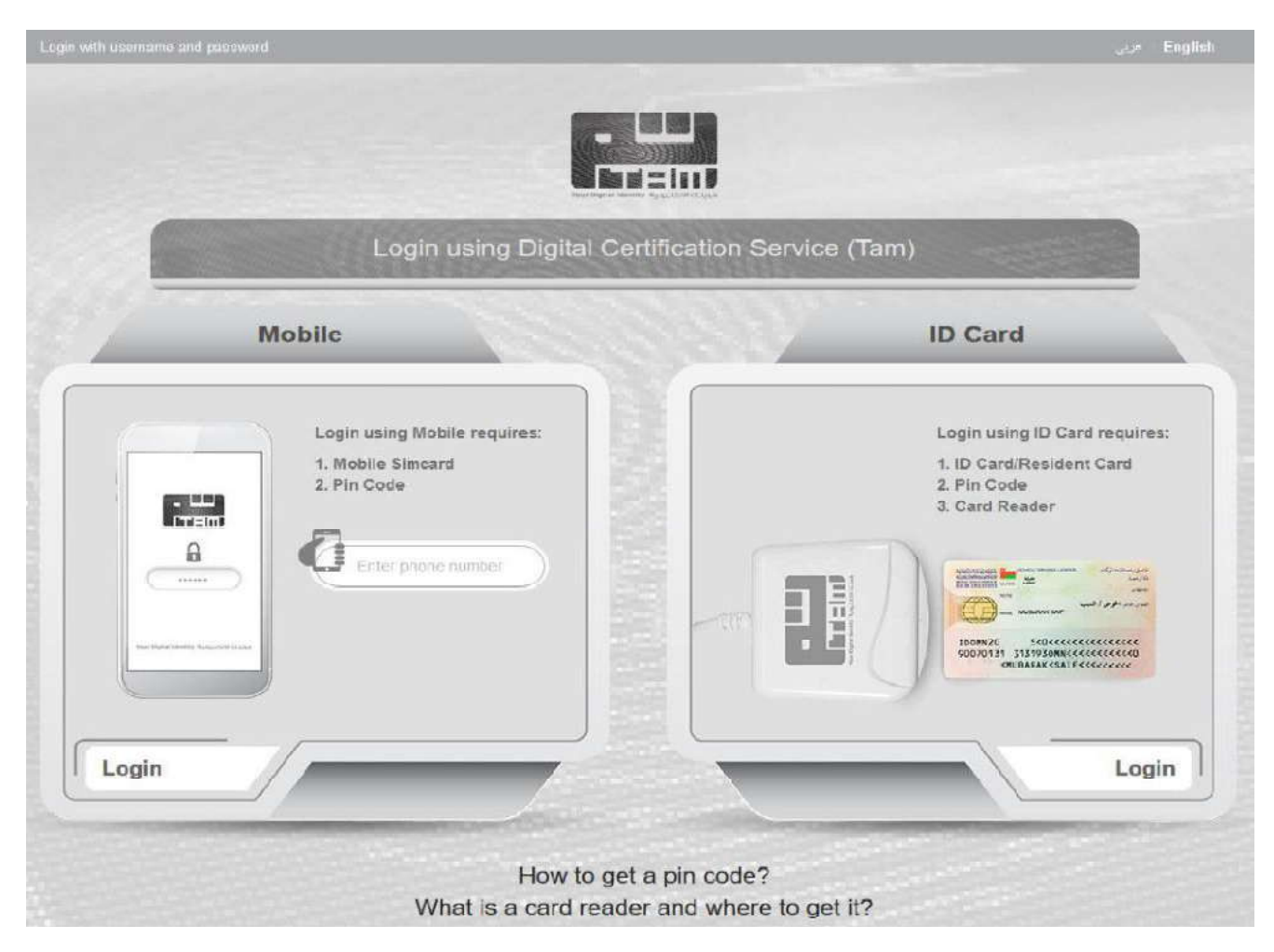

If additional information is required about how to connect using your mobile or ID Card, you can use the links in the bottom center of the page ("How to get a pin code?" and "What is a card reader and where to get it?") for support.

2. In this example username and password login method is used (top of the screen, first line) and the login window looks like this:

| Login                                         |                                                       | Help 🖲                                                      |
|-----------------------------------------------|-------------------------------------------------------|-------------------------------------------------------------|
| With Smart Card                               | USB token or Mobile                                   | With username & password                                    |
| To use this login met<br>and ID card reader o | riod you need civil ID card<br>r PKI enabled SIM card | and password issued by SGT.<br>testadmin<br>Forgot password |
|                                               | Login                                                 | Login                                                       |

Step 2: Go to the excise return form, follow and fill the necessary data into the form and save the document.

1. Select **E-services** on the main menu and then you will see an **e-Services Menu** on the left side as below:

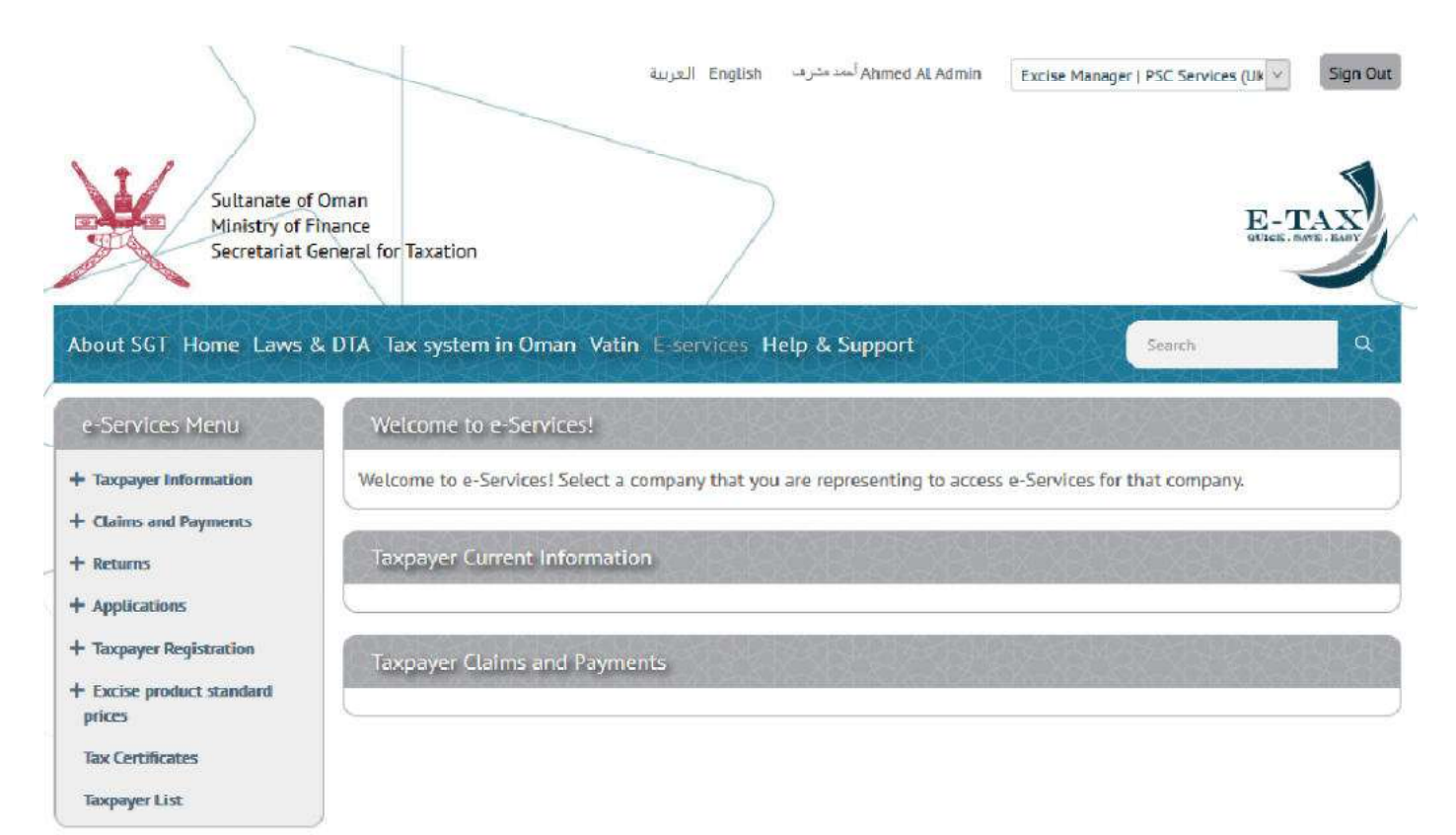

Please note that in the print screen above, a taxpayer for whom, the current user used in here, has Excise Manager role, is displayed on top side of the window next to the username. This is the default if the user has one taxpayer allocated. If the same user has more companies allocated, represent more companies, by default none will be selected, and proceeding to the next screen, returns screen, will return following error:

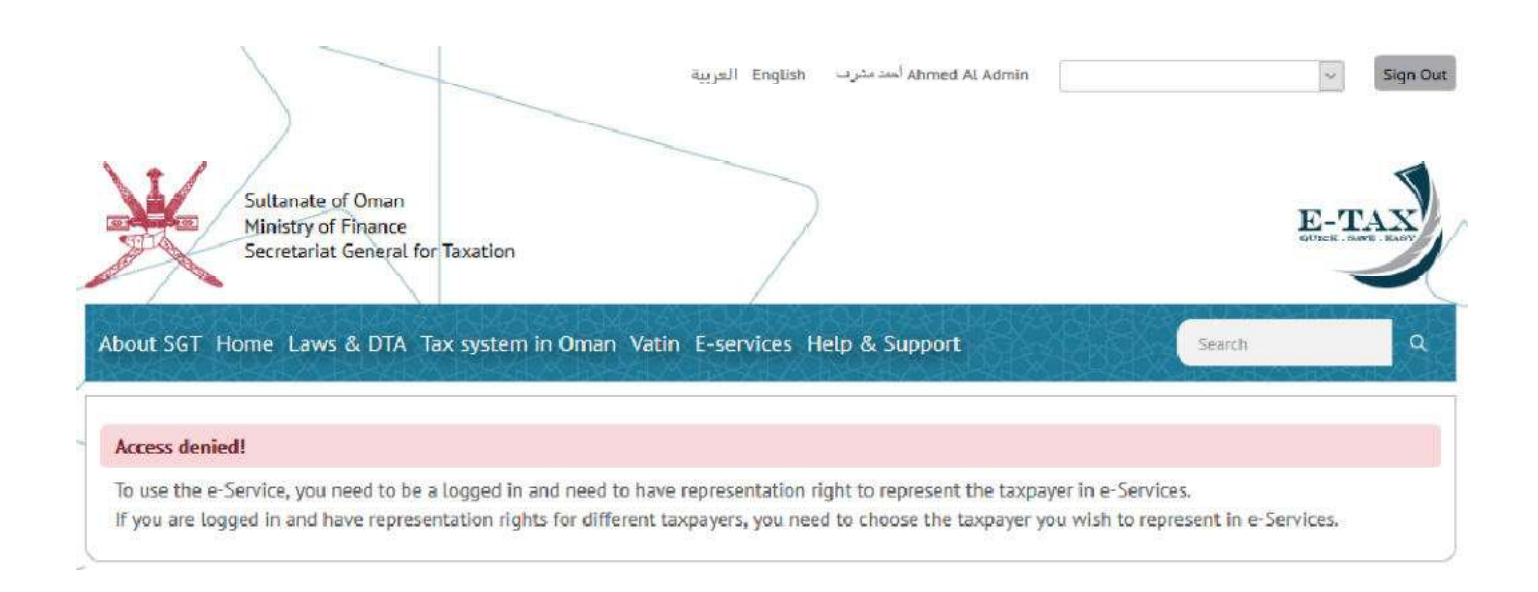

2. From the **e-Service Menu** expand **Returns** and then press on the newly displayed **Excise Returns** button which will take you to **Excise Returns** page:

If you already submitted or started any return / returns before you will see them on this **Excise Returns** page, and you can work with them from there. In the print screen above no returns are displayed so we will start the first one from beginning.

3. Press on the Add New Return button.

| Sultanate of Ministry of Fi<br>Secretariat G                                                                                                    | Dman<br>nance<br>eneral for Taxation |                      | $\sum$  |           |   |        | 1     | E-TAX  |
|----------------------------------------------------------------------------------------------------|--------------------------------------|----------------------|---------|-----------|---|--------|-------|--------|
| About SGT Home Laws 8                                                                                                    | DTA Tax system in                    | Oman Vatin E-servio  | es Help | & Support |   |        | earch | ٩      |
| e-Services Menu                                                                                                    | Excise Returns                       |                      | March   | 밑걸옷       |   |        |       |        |
| + Taxpayer Information<br>+ Claims and Payments<br>- Returns                                                                                                    |                                      |                      |         |           |   |        | (÷.   | Help 🚱 |
| Excise Returns                                                                                                    | Document No                          | Document Date        | + Fili  | ng Period | 4 | Status |       |        |
| Appendixens     Appendixens     Appendixen     Appendixen     Appendixen     Appendixen     Appendixens | Your search did not                  | produce any results. |         | v / v     |   |        |       | Find   |
| -<br>Tax Certificates<br>Taxpayer List                                                                                                    |                                      |                      |         |           |   |        |       |        |

3. A pop-up window will appear asking for the **Tax Year**. All the tax years from the moment of excise tax liability registration should be available in the drop down list of the **Tax Year**. Once the tax year was chosen, **Tax Period** will be displayed. Since excise returns should be reported quarterly all the available quarters should be available in the drop down list of the **Tax Period**. If you just registered only the current quarter will be available.

| Register ne | W EXCISE RELUIT              | Close 🕻 |
|-------------|------------------------------|---------|
| * Tax Year: | 2019 ~                       |         |
| Tax period: | 2nd quarter (01.04 31.06.) ~ |         |
|             |                              |         |
|             |                              |         |
|             |                              |         |
|             |                              |         |
|             |                              |         |
|             |                              |         |

Press on Add button after that.

5. The application form is now displayed on screen in edit mode. All the mandatory fields (marked by an orange star) should be filled with the required information. The application form is similar with the paper form, having the same fields, in the same order. Each of these fields will be explained further on.

Above the application form there is also a header showing information about **ExTIN | Person** and **Document Type**. No values exist yet for **Document No**, **Document Date** and **Document Status** in the header.

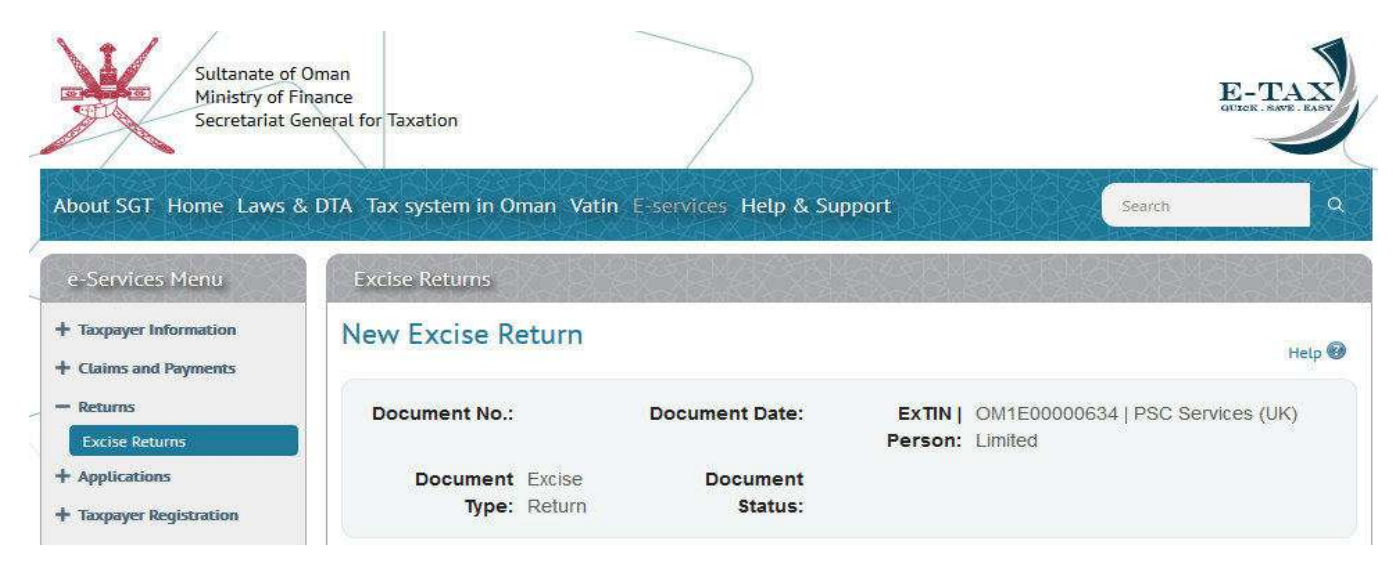

| + Excise product standard<br>prices | Application Form           |                       |                                  |                           |                   |                              |                                  |                           |
|-------------------------------------|----------------------------|-----------------------|----------------------------------|---------------------------|-------------------|------------------------------|----------------------------------|---------------------------|
| Tax Certificates Taxpayer List      | Details of the Exc         | ise retur             | n                                |                           |                   |                              |                                  | Print Document            |
|                                     | Tax Year:                  | 2019                  |                                  |                           |                   |                              |                                  |                           |
|                                     | Filing Period:             | Quarterly             |                                  |                           |                   |                              |                                  |                           |
|                                     | Quarter:                   | 2nd quar              | ter (01.04.201                   | 9 - 31.06.2               | 2019)             |                              |                                  |                           |
|                                     | Details of person          | filing the            | e Excise Ret                     | um                        |                   |                              |                                  |                           |
|                                     | Legal Name:                | PSC Ser               | vices (UK) Lim                   | ited                      |                   |                              |                                  |                           |
|                                     | EXTIN:                     | OM1E00                | 000634                           |                           |                   |                              |                                  |                           |
|                                     | Address:                   | Sultanate<br>Amd, 51; | e of Oman, Al-<br>2, 123456, Elm | Buraimi, Da<br>Street, 45 | ank, Wa<br>6, 123 | la ib                        |                                  |                           |
|                                     | Excise Tax Payab           | le                    |                                  |                           |                   |                              |                                  |                           |
|                                     |                            |                       |                                  |                           |                   | (±)                          | Import Item List                 | + Add New Item            |
|                                     | # HS Product<br>Code Group | ltem<br>Code          | Item<br>Description              | *<br>Quantity             | Unit<br>Type      | Sale Price per<br>Unit (OMR) | Standard Price<br>per Unit (OMR) | * Excise Tax<br>Due (OMR) |
|                                     |                            |                       |                                  |                           |                   | Total Excise                 | Tax Due (OMR)                    | 0.000                     |
|                                     | Excise Tax Deduc           | table                 |                                  |                           |                   |                              |                                  | 5.13.0                    |
|                                     |                            |                       |                                  |                           |                   | ÷                            | Import Item List                 | + Add New Item            |
|                                     | # HS Product<br>Code Group | ltem<br>Code          | Item<br>Description              | *<br>Quantity             | Unit<br>Type      | Sale Price per<br>Unit (OMR) | Standard Price<br>per Unit (OMR) | * Excise Tax<br>Due (OMR) |
|                                     |                            |                       |                                  |                           | Tota              | I Excise Tax De              | ductable (OMR)                   | 0.000                     |

#### Excise Payable Calculation

|                                        |                | (OMR) |
|----------------------------------------|----------------|-------|
| 5(a) Total Excise Tax due (OMR)        |                | 0.000 |
| 5(b) Total Excise Tax Deductable (OMR) |                | 0.000 |
| 5(c) Total (5(a) - 5(b)) (OMR)         | Amount payable | 0.000 |
| I want to be refunded                  |                |       |
| 4 Back to list                         | Cancel         | ave   |

The application form has 5 main areas:

**Details of the Excise return** (filled already - data comes from the previous window)

**Details of person filing the Excise Return** (filled already - data comes from the registration)

**Excise Tax Payable** (main area used for calculation of the payable tax)

**Excise Tax Deductable** (main area used for calculation of the deductable tax)

**Excise Payable Calculation** (automatic calculation based on the inputs from **Excise Tax Payable** and **Excise Tax Deductable** areas. Taking the areas one by one here are all the fields explained:

**1. Details of the Excise return a. Tax Year –** Non-editable field, which shows Year of the quarterly filing. Value is taken from Excise return application.

**b. Filing period** – Non-editable field, which shows default excise filing period for all companies (quarterly).

**c. Quarter** – Non-editable field, which shows exact quarter for which Excise return is submitted. Value is taken from Excise return application.

**2. Details of person filing the Excise return a. Legal name** – Non-editable field, which shows Legal name of the taxable person.

**b. EXTIN –** Non-editable field, which shows Excise identification number.

**c. Address -** Non-editable field, which shows address of the taxable person.

#### 3. Excise Tax Payable

**a. #** - Order number of the item in the table, generated automatically by the system when new item added. Linear sequence starting from 1.

**b. HS Code** – Non-editable field, representing International HS code assigned to particular item, taken out from Standard Price List, when new item added.

**c. Product group** – Non-editable field, representing Product group to which particular item belongs, taken out from Standard Price List, when new item added.

**d. Item Code** – Non-editable field, representing code assigned to particular item, taken out from Standard Price List, when new item added.

**e. Item Description** – Non-editable field, representing description of particular item, taken out from Standard Price List, when new item added.

**f.** Quantity – Editable field, representing total number of particular items within respective filling period.

**g. Unit type** – Non-editable field, which shows measurement unit for particular item, taken out from Standard Price List, when new item added.

**h. Sale price per unit (OMR)** – Non-editable field, automatically calculated by system, dividing Excise Tax Due and Quantity.

**i. Standard price per unit (OMR)** – Non-editable field, presents Standard price of particular item, taken out from Standard Price List, when new item added.

**j. Excise Tax Due (OMR)** – Editable field, representing total Excise Tax Due for particular item within respective filling period.

**k. Total Excise Tax Due** – Non-editable field, automatically calculated by the system, according to the information in the corresponding fields.

#### 4. Excise Tax Deductable

**a. #** - Order number of the item in the table, generated automatically by the system when new item added. Linear sequence starting from 1.

**b. HS Code** – Non-editable field, representing International HS code assigned to particular item, taken out from Standard Price List, when new item added.

**c. Product group** – Non-editable field, representing Product group to which particular item belongs, taken out from Standard Price List, when new item added.

**d. Item Code** – Non-editable field, representing code assigned to particular item, taken out from Standard Price List, when new item added.

**e. Item Description** – Non-editable field, representing description of particular item, taken out from Standard Price List, when new item added.

**f. Quantity** – Editable field, representing total number of particular items within respective filling period.

**g. Unit type** – Non-editable field, which shows measurement unit for particular item, taken out from Standard Price List, when new item added.

**h. Sale price per unit (OMR)** – Non-editable field, automatically calculated by system, dividing Excise Tax Due and Quantity.

**i. Standard price per unit (OMR)** – Non-editable field, presents Standard price of particular item, taken out from Standard Price List, when new item added.

**j. Excise Tax Due (OMR)** – Editable field, representing total Excise Tax Due for particular item within respective filling period.

**k. Total Excise Tax Deductible** – Non-editable field, automatically calculated by the system, according to the information in the corresponding fields.

5. Excise Payable Calculation

**a. 5(a) Total Excise Tax Due** – Non-editable field, presents value from corresponding field in Section 3.

**b. 5(b) Total Excise Tax Deductible** – Non-editable field, presents value from corresponding field in Section 4.

**c. 5(c) Total (5(a) - 5(b))** – Non-editable field, automatically calculated by the system according to the information in the corresponding fields.

I want to be refunded – checkbox to indicate whether taxable person wants to get refunded or not. In case of amount payable checkbox is greyed out and cannot be checked. In case of amount refundable, default state is unchecked, and if taxable person does not want to get refunded, the amount will be rolled over to the next taxable period and a respective disclaimer will be displayed. If the taxable person wants to get refunded a respective annotation will be displayed which states that refunds under certain amount will not be refunded and that before refunding the taxable person, all the previous debts by the taxable person to SGT will be deducted.

The taxpayer or the taxpayer representative must add all the excise items dealt with in the Excise Tax Payable and/or Excise Tax Deductable areas. Excise Payable Calculation will update automatically with every line inserted/updated in the Excise Tax Payable and/or Excise Tax Deductable areas. Here's an example below:

|                    |                                  |                                                  |                                         |                                          |                                   |                                | e                                                      | Import Item Li                                                                  | st 🕂 Add I                                                                       | New Item                                                |
|--------------------|----------------------------------|--------------------------------------------------|-----------------------------------------|------------------------------------------|-----------------------------------|--------------------------------|--------------------------------------------------------|---------------------------------------------------------------------------------|----------------------------------------------------------------------------------|---------------------------------------------------------|
| #                  | HS Code                          | Product<br>Group                                 | ltem<br>Code                            | ltem<br>Description                      | *<br>Quantity                     | Unit<br>Type                   | Sale Price<br>per Unit<br>(OMR)                        | Standard<br>Price per Unit<br>(OMR)                                             | * Excise Tax<br>Due (OMR)                                                        |                                                         |
| 1                  | 02031900                         | Energy<br>drinks                                 | 203191                                  | PEPSI PET<br>500ML                       | 1,000.0                           | Unit                           | 0.200                                                  | 0.200                                                                           | 200.00(                                                                          | Remove                                                  |
| 2                  | 22021023                         | Scft<br>drinks                                   | 220211                                  | COCA COLA<br>2.5L@400BZ                  | 500.000                           | Unit                           | 0.800                                                  | 0.400                                                                           | 200.000                                                                          | Remova                                                  |
|                    |                                  |                                                  |                                         |                                          |                                   | Tota                           | I Excise Ta                                            | x Due (OMR)                                                                     | 400.000                                                                          |                                                         |
| #                  | Cise Tax  <br>HS Code            | Deducta<br>Product                               | ble                                     | item                                     | *<br>Quartity                     | Unit                           | Sale Price                                             | Import Item Li<br>Standard                                                      | Display: 1-<br>st + Add I<br>* Excise Tax<br>Due (OMR)                           | ·2   Total:<br>New Item                                 |
| X                  | cise Tax I<br>HS Code            | Producta<br>Group                                | ble<br>Item<br>Code                     | item<br>Description                      | *<br>Quantity                     | Unit<br>Type                   | Sale Price<br>per Unit<br>(OMR)                        | Import Item Li<br>Standard<br>Price per Unif<br>(OMR)                           | St + Add N<br>* Excise Tax<br>Due (OMR)                                          | 2   Total:                                              |
| ¥                  | HS Code                          | Producta<br>Product<br>Group<br>Energy<br>drinks | ble<br>Item<br>Code<br>203191           | item<br>Description<br>PEPSLPET<br>500ML | *<br>Quantity<br>1,000.0          | Unit<br>Type<br>Unit           | Sale Price<br>per Linit<br>(OMR)<br>U.200              | Timport Item Li<br>Standard<br>Price per Unit<br>(OMR)<br>0.200                 | Display: 1-<br>st + Add I<br>* Excise Tax<br>Due (OMR)<br>200.000                | 2 Total:<br>New Item                                    |
| #                  | HS Code<br>02031900              | Product<br>Group<br>Energy<br>drinks             | ble<br>Item<br>Code<br>203191           | Item<br>Description<br>PEPSLPE1<br>500ML | *<br>Quantity<br>1,000.0<br>Total | Unit<br>Type<br>Unit<br>Excise | Sale Price<br>per Unit<br>(OMR)<br>U.200<br>Tax Deduc  | Standard<br>Price per Unif<br>(OMR)<br>0.230<br>table (OMR)                     | Display: 1-<br>st + Add I<br>* Excise Tax<br>Due (OMR)<br>200.000                | Vew Item                                                |
| 1<br>1             | HS Code<br>02031900<br>cise Paya | Product<br>Group<br>Energy<br>drinks             | ble<br>Item<br>Code<br>203191           | item<br>Description<br>PEPSLPET<br>500ML | *<br>Quantity<br>1,000.0<br>Total | Unit<br>Type<br>Unit<br>Excise | Sale Price<br>per Linit<br>(OMR)<br>U.200<br>Tax Deduc | - Import Item Li<br>Standard<br>Price per Unif<br>(OMR)<br>0.200<br>table (OMR) | Display: 1-<br>st + Add I<br>* Excise Tax<br>Due (QMR)<br>200.000<br>Display: 1- | Vew Item                                                |
| 1                  | HS Code<br>02031900<br>cise Paya | Product<br>Group<br>Energy<br>drinks             | ble<br>Item<br>Code<br>203191           | item<br>Description<br>PEPSLPET<br>500ML | *<br>Quantity<br>1,000.0<br>Total | Unit<br>Type<br>Unit<br>Excise | Sale Price<br>per Hait<br>(OMR)<br>0.200<br>Tax Deduc  | Timport Item Li<br>Standard<br>Price per Hnif<br>(OMR)<br>0.200<br>table (OMR)  | Display: 1-<br>st Add I<br>* Excise Tax<br>Due (OMR)<br>200.000<br>Display: 1-   | 2   Total:<br>New Item<br>Remove<br>1   Total:<br>(OMR) |
| 1<br>1<br>5<br>6(a | HS Code<br>02031900<br>cise Paya | Product<br>Group<br>Energy<br>drinks             | ble<br>Item<br>Code<br>203191<br>203191 | item<br>Description<br>PEPSLPET<br>500ML | *<br>Quantity<br>1,000.0<br>Total | Unit<br>Type<br>Unit<br>Excise | Sale Price<br>per Linit<br>(OMR)<br>U.200<br>Tax Deduc | Timport Item Li<br>Standard<br>Price per Unif<br>(OMR)<br>0.200<br>table (OMR)  | Display: 1-<br>st + Add I<br>* Excise Tax<br>Due (QMR)<br>200.000<br>Display: 1- | 2   Total New Item Remov I   Total (OMR) 400.00         |

To add new items in the form there are 2 options: add each item manually, or import an excel list of items:

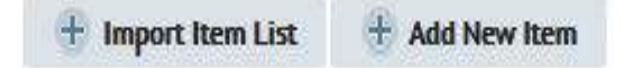

A. Add new item manually will open a pop-up window from which the item can be found and selected: Find Item

| IS Code | Product Group               | Item Code | Item description                  |
|---------|-----------------------------|-----------|-----------------------------------|
|         |                             |           | Find                              |
| 2031900 | Energy drinks               | 203191    | PEPSI PET 500ML                   |
| 2021023 | Soft drinks                 | 220211    | COCA-COLA-2:5L@4003Z              |
| 2021023 | Soft drinks                 | 220212    | COCA - COLA LIGHT 2.5@400BZ       |
| 2032000 | Tobacco and its derivatives | 220821    | MARLBORO LIGHT SOFT               |
| 2033000 | Energy drinks               | 220830    | POWERHORSE ENERGEY DRINK 250X4@SP |
| 2033000 | Tobacco and its derivatives | 220831    | L&M RED                           |
| 2033000 | Soft drinks                 | 220832    | SPRITE PET 2.5L                   |
| 2033000 | Soft drinks                 | 220833    | 7UP 12X355ML SHRINK               |
| 2033000 | Energy drinks               | 220834    | TRANCUINI JADE 250ML              |
| 2036000 | Tobacco and its derivatives | 220861    | L&M REDX10                        |

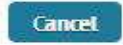

Close

Each item can be chosen only once, so one line per item in the main document, therefore the first two items are greyed out above, as they are already selected and used in the main document. For each item **Quantity** and **Excise Tax Due** fields are editable, the rest of the fields are not editable.

B. Import item list will open a pop-up window from which a list of items can be searched and selected:

#### Import Item list

| Items import                   |                                                                                                    |
|--------------------------------|----------------------------------------------------------------------------------------------------|
| Import items file<br>template: | Download the import items file template                                                              |
| Upload import items<br>file:   | Browse No file selected.                                                                             |
|                                | The maximum file size is 50 MR<br>Accepted file formats are Excel (.xls, .xlsx)                      |
|                                |                                                                                                    |
|                                | I am aware that successful import will replace already added items with the ones in the import file. |
|                                |                                                                                                    |
|                                | Close Import Excel File                                                                              |

Close

The list of items should be in an Excel format, and a template of it can be downloaded by clicking on the **Download the import items file template** link.

Once the browse is completed and file was selected, "I am aware that successful import will replace already added items with the ones in the import file." should be checked, otherwise the **Import Excel File** button will remain greyed out and unusable.

#### Import Item list

#### Items import

| Import items file<br>template: | Download the import items file template                                                              |
|--------------------------------|----------------------------------------------------------------------------------------------------|
| Upload import items<br>file:   | Browse Excise Tax payable_deductible-import.xlsx                                                     |
|                                | The maximum file size is 50 MB<br>Accepted file formats are Excel (.xlsxlsx)                         |
|                                | I am aware that successful import will replace already added items with the ones in the import file. |
|                                | Close Import Excel File                                                                              |

Close 🕄

As the warning says, if some items present on the imported items file were already added, those will be replaced by the ones in the import list. If there were already added items but not from those from the import list those will remain in the form.

After all the relevant data has been filled the return can be saved and then submitted.

6. You can now **save** the document.

| 1<br>Ex | cise Tax I     | Deductal         | ble          |                     |               |              |                                 |                                 | Display:                                          | 1-3   Total: |
|---------|----------------|------------------|--------------|---------------------|---------------|--------------|---------------------------------|---------------------------------|---------------------------------------------------|--------------|
| #       | HS Code        | Product<br>Group | ltem<br>Code | Item<br>Description | *<br>Quantity | Unit<br>Type | Sale Price<br>per Unit<br>(OMR) | Standar<br>Price per Un<br>(OMI | tist 🕂 Add<br>d * Excise Tax<br>it Due (OMR<br>२) | I New Item   |
| 1       | 02031900       | Energy<br>drinks | 203191       | PEPSI PET<br>500ML  | 1,000.0       | Unit         | 0.200                           | 0.20                            | 0 200.00(                                         | Remove       |
|         |                |                  |              | 17                  | Tota          | I Excis      | e Tax Dedu                      | ctable (OMF                     | 200.000                                           | Ê.           |
| X       | cise Paya      | able Calc        | ulation      |                     |               |              |                                 |                                 |                                                   | (OMR)        |
| 5(      | a) Total Excis | e Tax due (0     | OMR)         |                     |               |              |                                 |                                 |                                                   | 9,000.000    |
| 5(      | b) Total Excis | e Tax Dedu       | ctable (OMF  | २)                  |               |              |                                 |                                 |                                                   | 200.000      |
| 5(      | c) Total (5(a) | - 5(b)) (OMF     | र)           |                     |               |              |                                 |                                 | Amount payable                                    | 8,800.000    |
|         | I want to b    | e refunded       | d            |                     |               |              |                                 |                                 |                                                   |              |
|         |                |                  |              |                     |               |              |                                 |                                 |                                                   |              |

**Save** button can be used at any time. If for instance you just started to fill the application, put in some data, but now you must do something else, you can save the application and come back to it later. The application will be visible in the **Excise Returns** main page in the **Excise Returns** submenu in the **e-Services** menu.

Here is the place where all the returns no matter their status (draft, submitted or approved) can be seen:

| Sultanate of O<br>Ministry of Fin<br>Secretariat Ge | Oman<br>nance<br>eneral for Taxation |                     | $\geq$            |          | E-TAX                   |
|-----------------------------------------------------|--------------------------------------|---------------------|-------------------|----------|-------------------------|
| About SGT Home Laws &                               | DTA Tax system in O                  | man Vatin E-service | es Help & Support | Sea      | rch Q                   |
| e-Services Menu                                     | Excise Returns                       |                     |                   |          | REAL R                  |
| + Taxpayer Information<br>+ Claims and Payments     |                                      |                     |                   |          | Help 😯                  |
| - Returns<br>Excise Returns                         |                                      |                     |                   |          | 🕀 Add New Return        |
| + Applications                                      | Document No                          | 👻 Document Date     | Filing Period     | ¢ Status | •                       |
| + Taxpayer Registration                             |                                      |                     |                   | ~        | Find                    |
| + Excise product standard<br>prices                 | 6209163                              | 30/05/2019          | Q2/2019           | Draft    | View Edit               |
| Tax Certificates                                    | 1                                    |                     |                   |          | Display: 1-1   Total: 1 |

Once you saved the application the header will be updated and show **Document Status** = Draft, **Document no.** allocated, and **Document Date** is displaying the current date

| Sultanate of<br>Ministry of F<br>Secretariat (                           | f Oman<br>Thance<br>General for Taxation                    |                                                                 | ļ                                                          | E-TAX  |
|--------------------------------------------------------------------------|-------------------------------------------------------------|-----------------------------------------------------------------|------------------------------------------------------------|--------|
| About SGT Home Laws                                                      | & DTA Tax system in Oman Vati                               | n E-services Help & Suppor                                      | t                                                          | ٩      |
| + Taxpayer Information<br>+ Claims and Payments                          | New Excise Return                                           |                                                                 |                                                            | Help 😯 |
| - Returns<br>Excise Returns<br>+ Applications<br>+ Taxpayer Registration | Document 6209163<br>No.:<br>Document Excise<br>Type: Return | Document 30/05/2019<br>Date: 15:14<br>Document Draft<br>Status: | ExTIN   OM1E00000634   PS<br>Person: Services (UK) Limited | C      |

Also, the application form for registration is now displayed in read only mode and at the bottom of the application 3 buttons should be available: **Cancel Document**, **Edit** and **Submit**:

| 5(c) Total (5(a) - 5(b)) (OVR) |     | Amount payable | 8,800.000 |
|--------------------------------|-----|----------------|-----------|
| want to be refunded            |     |                |           |
|                                | 6ID |                | Submit    |

If noticing that any information is missing or should be changed **Edit** button should be used to enter in edit mode and update the form.

Otherwise proceed to submit.

Step 3: Submitting the return.

#### 1. Go the **Excise Returns** main page.

- 2. Find your application (should be in draft status)
- 3. Press the view link located on its line on the right side.

| 6200968 | 23/05/2019 | Excise Tax Liability<br>Registration | 1345621 | PSC Services (UK)<br>Limted | Draft | <u>View</u>  <br>Edit |
|---------|------------|--------------------------------------|---------|-----------------------------|-------|-----------------------|
|---------|------------|--------------------------------------|---------|-----------------------------|-------|-----------------------|

This will open the application for registration in read-only / view mode with the possibility to cancel the document, edit it or submit it. You are now where we left at Step 2, point 6.

4. Press the **Submit** button at the bottom of the application.

Supposing there were no errors or that the errors were fixed submit step should now be successful. The confirmation pop-up window should not mention that your application contains errors.

5. Press **yes** on the confirmation pop-up window.

Confirmation

Are you sure to submit this application?

o Yes

#### Document Status should now be approved:

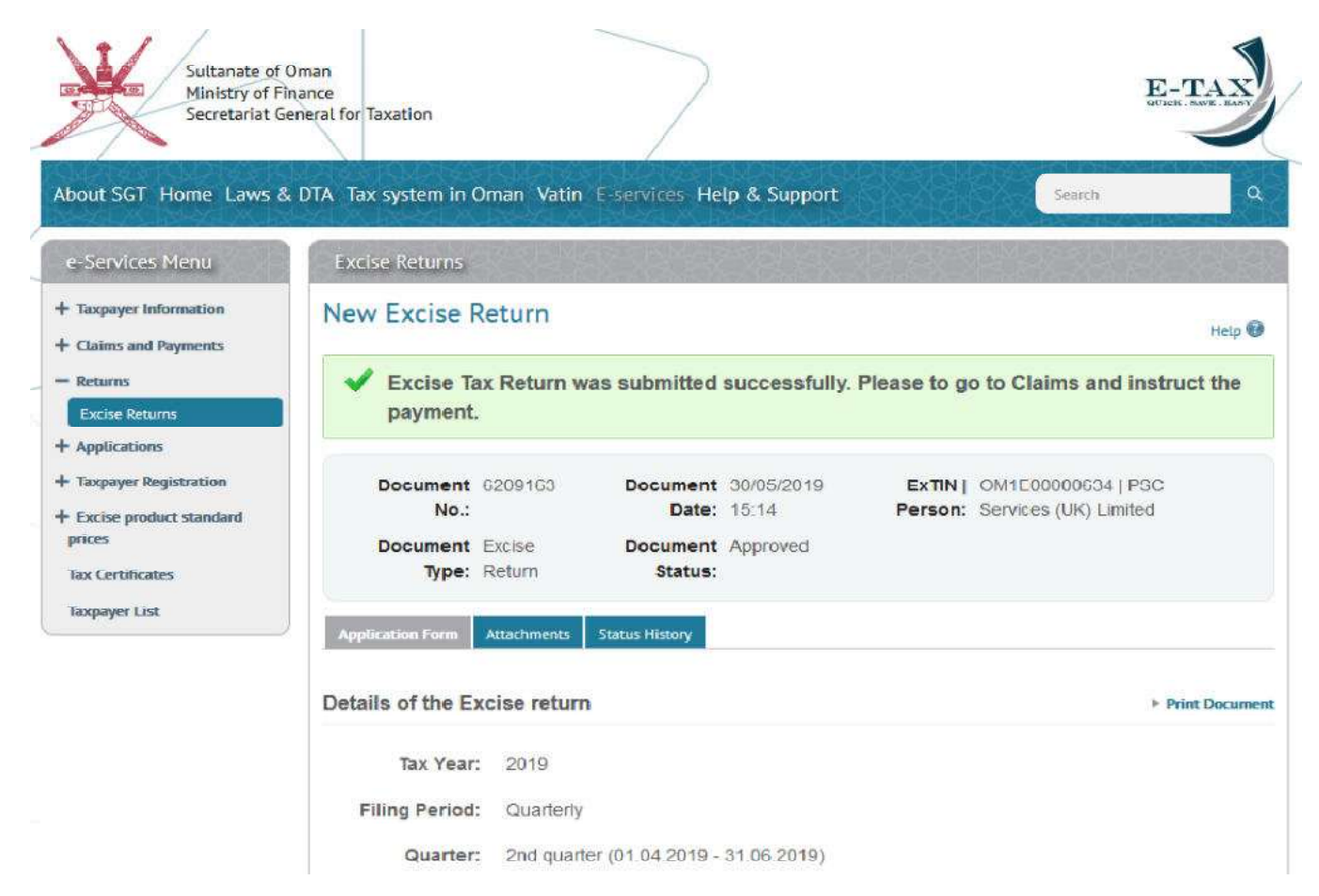

Also, a pop-up window showing the acceptance letter should be displayed correctly as below. **Save** and/or **print** this notification.

Sultanate of Oman Ministry of Finance Secretariat General for Taxation

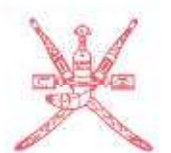

سلطنة عمان وزارة المالية الأمانية العامة للضر إئب

No: 6209163 Issue Date: 30/05/2019 EXTIN: OM1E00000634 PSC Services (UK) Limited

#### Excise Tax Form No.2

#### Receipt of filing Excise Tax Quarterly Return

Secretariat Ceneral for Taxation has received the Excise Return submitted by PSC Services (UK) Limited for the 2nd quarter, 2019 in accordance with Excise Tax Form No.2 on 30/05/2019.

Name of recipient of Excise Return: Ahmed Al Admin Designation: Front Desk Officer

Signature:

Stamp of Secretariat General for Taxation

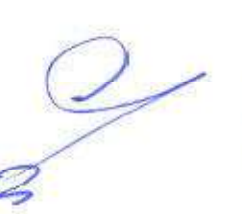

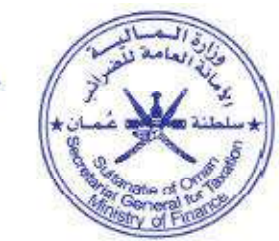